The application for the NL Scholarship cannot be found under your Application Exchange outgoing, you can start it by choosing "New Request" in Study Abroad:

| <u>New reques</u> t <u>Help</u> | Stay abroad                 |                             |           |          |                                    |
|---------------------------------|-----------------------------|-----------------------------|-----------|----------|------------------------------------|
|                                 |                             |                             |           |          |                                    |
| Stay abroad requests            |                             |                             |           |          |                                    |
| Stay abroad                     | Degree programme            | Period                      | Status    | Decision | Progress                           |
| Application Exchange outgoing   | Master Nutrition and Health | 01/09/2024 until 31/08/2025 | Completed | Approved | Step 1 of 1Details(More info)Grant |
|                                 |                             |                             |           |          |                                    |

Then under General at Stay abroad, choose the option "NL Scholarship Grant Application" and further fill in the application with your details:

## General

| Request for            | * Current degree programme 🗸         | Status         |
|------------------------|--------------------------------------|----------------|
| Degree programme       | * Master Nutrition and Health 🗸      | Date submitted |
| Stay abroad            | * NL Scholarship Grant application 🗸 |                |
| Start date (see above) | *                                    |                |
| End date (see above)   | *                                    |                |

Don't forget to submit the application as the last step as well.